## How to create a new user within the RAI event webshop

To create a new 'user' or 'contact' within the RAI event webshop follow the next steps. <u>Please note that only the contact person communicated to the event organization can add or</u> <u>remove users!</u>

- 1. Click the dropdown button labelled "v" next to your name.
- 2. Select within the dropdown menu "My Account".
- 3. You will be directed to the page that says "Hi, [your name]".
- 4. Then select within the left side menu "My Organization" and select "Users".

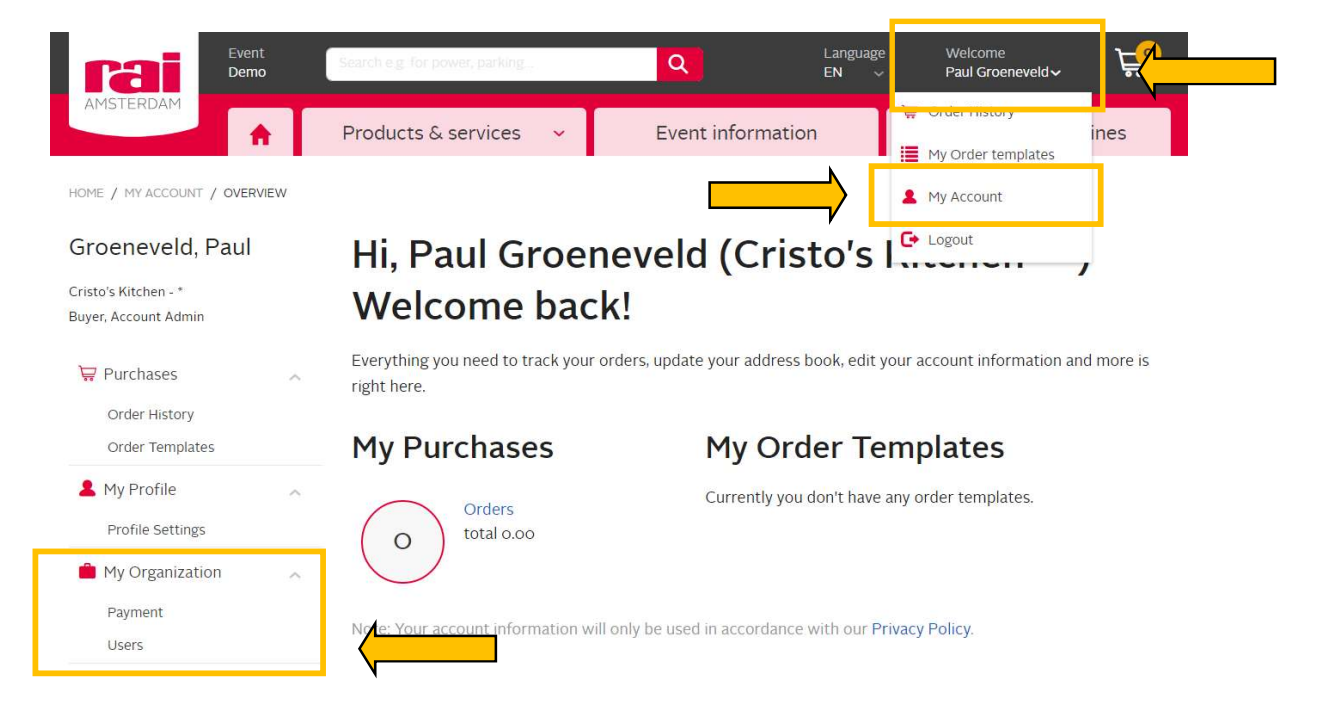

- 5. You will be directed to the "Users" page.
- 6. At the right side of users-page you select and click the button labelled "Add User".

| rai                                          | Event<br>Demo | Search e.g. for power, parking | Q                      | Language<br>EN V | Welcome<br>Paul Groeneveld√ | Ë                      |
|----------------------------------------------|---------------|--------------------------------|------------------------|------------------|-----------------------------|------------------------|
| AMSTERDAM                                    | •             | Products & services 🛛 🗸        | Event informatio       | n                | Checklist & Dead            | lines                  |
| HOME / MY ACCOUNT / U                        | JSERS         |                                |                        |                  |                             |                        |
| Groeneveld, Pa                               | aul           | Users                          |                        |                  |                             | d User                 |
| Cristo's Kitchen - *<br>Buyer, Account Admin |               | User                           | Email                  |                  | Role(S                      | )                      |
| ₩ Purchases                                  |               | Your Name                      | your.name@compagny.com |                  | Buyer<br>Accour             | Buyer<br>Account Admin |
| Order History<br>Order Templates             |               |                                |                        |                  |                             |                        |
| My Drofilo                                   | 1.0           |                                |                        |                  |                             |                        |
| My Frome                                     |               |                                |                        |                  |                             |                        |

- 7. You will be directed to the "Create New User" page.
- 8. Fill in all (required) fields to create a new user.
- 9. At the bottom of the page, you select and click the button labelled "Create User" to finish the process of creating a user.
- 10. After you have finished this procedure the newly added user will receive a welcome e-mail. Please note that this e-mail could end up in your spam folder!

| Event<br>Demo                                                    | Search e.g. for power, parking                    | Q                                                                                                    | Language<br>EN ~ | Welcome<br>Paul Groeneveld∨ | ۲    |  |
|------------------------------------------------------------------|---------------------------------------------------|----------------------------------------------------------------------------------------------------|------------------|-----------------------------|------|--|
| AMSTERDAM                                                        | Products & services 🛛 👻                           | Event information                                                                                                    | n l              | Checklist & Deadl           | ines |  |
| HOME / MY ACCOUNT / USERS / NEW U                                | ISER                                              |                                                                                                    |                  |                             |      |  |
| Groeneveld, Paul<br>Cristo's Kitchen - *<br>Buyer, Account Admin | Create New Us<br>* Required field<br>Salutation * | Seer                                                                                                    |                  |                             | ~    |  |
| Order History<br>Order Templates                                 | First name *                                      |                                                                                                    |                  |                             |      |  |
| My Profile                                                       | Last Name *                                       |                                                                                                    |                  |                             |      |  |
|                                                                  | E-mail *                                          |                                                                                                    |                  |                             |      |  |
|                                                                  | Phone                                             |                                                                                                    |                  |                             |      |  |
|                                                                  | Preferred Language *                              | English (United States) ~                                                                                                    |                  |                             | ~    |  |
|                                                                  | Role(s)                                           | V Buyer                                                                                                    |                  | Account Admin               |      |  |
|                                                                  | Permission(s)                                     | Assign a cost object to a cart<br>Assign a cost object to a line item in a cart<br>Manage own quote requests and quotes<br>Manage purchases (incl. requisitions, order templates and orders)<br>View cost objects<br>Create User |                  |                             |      |  |